## CLBC Return To Play Booking System Instructions

Please Note.

- You can only book 1 person per email address per session. To book two people using one email address, you must select the "I am bringing a plus one" box and enter their name. Check the confirmation email to make sure your Plus One has been added properly.
- Registration for events closes the day before the event at 6:00 pm.

Steps to Booking Online

- 1. Go to the club web site. <u>https://www.cowichanlawnbowling.com/</u>
- 2. On the menu across the top of the web site select the On Line Booking Button.

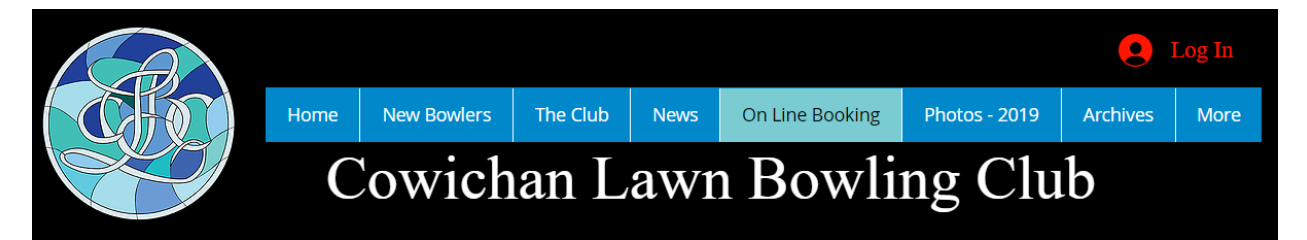

3. You should have the current month calendar on your screen. You can move from month to month by selecting one of the arrows on either side of the "July 2020". Select the day you want to register for. PLEASE NOTE that when you see "+1 more" on any of the days – it means there is more than draw for that day. The times listed below are for demonstration only.

|                             |                                           | <   | July 2020 | >                                         |                                           | Today                         |
|-----------------------------|-------------------------------------------|-----|-----------|-------------------------------------------|-------------------------------------------|-------------------------------|
| Sun                         | Mon                                       | Tue | Wed       | Thu                                       | Fri                                       | Sat                           |
| 28                          | 29                                        | 30  | 1         | 2<br>10:00 AM<br>AM Daily Draw<br>+1 more | 3<br>10:00 AM<br>AM Daily Draw<br>+1 more | 4<br>1:00 PM<br>Saturday Draw |
| 5<br>1:00 PM<br>Sunday Draw | 6<br>10:00 AM<br>AM Daily Draw<br>+1 more | 7   | 8         | 9                                         | 10                                        | 11                            |
| 12                          | 13                                        | 14  | 15        | 16                                        | 17                                        | 18                            |

4. A pop up may appear if there is multiple events scheduled for that day. Select the appropriate time.

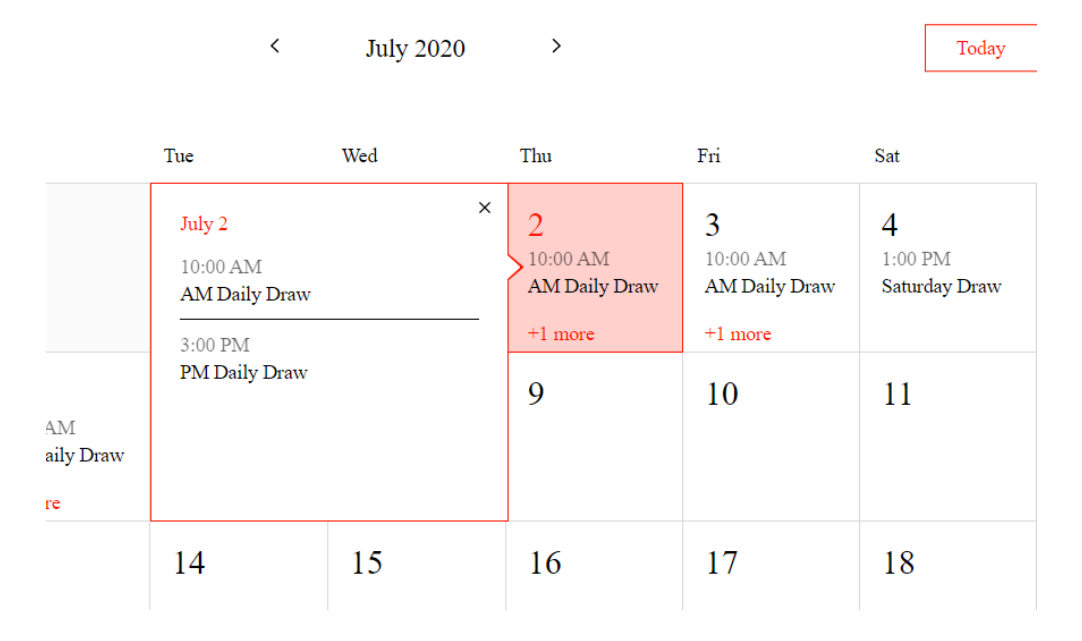

5. Next, you will be presented with a screen that shows the number of members who have already registered to play by the number of heads on the screen. Down the road, we may add who they are. Select the Register Button to enter your booking.

|                           | Mon                                  | Tue                                                                         | Wed                                    |                   | Thu                                            | Fri                                             |
|---------------------------|--------------------------------------|-----------------------------------------------------------------------------|----------------------------------------|-------------------|------------------------------------------------|-------------------------------------------------|
| <sup>2</sup> M<br>ay Draw | 29<br>6<br>10:00 AM<br>AM Daily Draw | < July 2<br>AM Daily Draw<br>Location is TBD<br>(1) +1 m<br>Maximum Players | Draw<br>TBD<br>+1 more<br>layers is 12 | x<br>ore<br>is 12 | 2<br>10:00 AM<br>AM Daily Draw<br>+1 more<br>9 | 3<br>10:00 AM<br>AM Daily Drav<br>+1 more<br>10 |
|                           | 13                                   | Register                                                                    |                                        |                   | 16                                             | 17                                              |

6. Up will come the registration screen below. Enter your name, email and check off the "I have read......." box. You cannot successfully select submit until all three are completed.

| Add Your Details Fo                              | AM Daily Draw                                |                  |  |
|--------------------------------------------------|----------------------------------------------|------------------|--|
| *First Name                                      | *Last Name                                   | Jul 02, 10:00 AM |  |
| Stephen                                          | Rikley                                       | Location is TBD  |  |
| *Email                                           |                                              |                  |  |
| rikleys1127@gmail.com                            |                                              |                  |  |
| I'm bringing a plus one                          |                                              |                  |  |
| *I have Read the Club Covid-19 Guideli<br>Waiver | ines and I have signed the Liability Release |                  |  |
| ✓ Yes                                            |                                              |                  |  |
|                                                  |                                              |                  |  |

7. If you are registering for 2 – select the "I am brining a plus one"

SUBMIT

| Add Your Detail                          | s For Daily Draw                                  | AM Daily Draw    |
|------------------------------------------|---------------------------------------------------|------------------|
| *First Name                              | *Last Name                                        | Jul 02, 10:00 AM |
| Stephen                                  | Rikley                                            | Location is TBD  |
| *Email                                   |                                                   |                  |
| rikleys1127@gmail.com                    |                                                   |                  |
| ✓ I'm bringing a plus one                |                                                   |                  |
| *First Name                              | *Last Name                                        |                  |
| Ross                                     | The Bull                                          |                  |
| *I have Read the Club Covid-19<br>Waiver | 9 Guidelines and I have signed the Liability Rela | ease             |

✓ Yes

SUBMIT

8. When ready – select the submit button. If the registration is a success, you should be seeing the screen below. You should also get an email confirming the registration. If not – try again to book

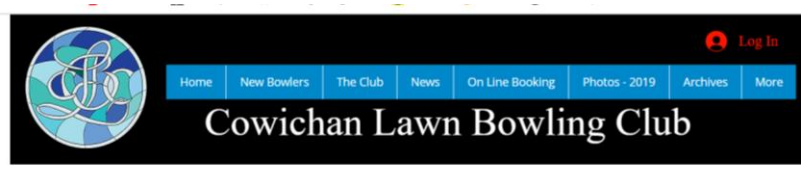

## Thank you! See you soon.

An email with all the event info was sent to you. Back to site Add to Calendar

- 9. What happens when we hit the Maximum of 12 people any additional registration are asked if they want to be added to the waiting list. If we receive a cancelation, members who are waiting will be asked by email if they would like to participate.
- 10. Cancelations or questions for now please email me at <u>rikleys127@gmail.com</u> to cancel your registration.